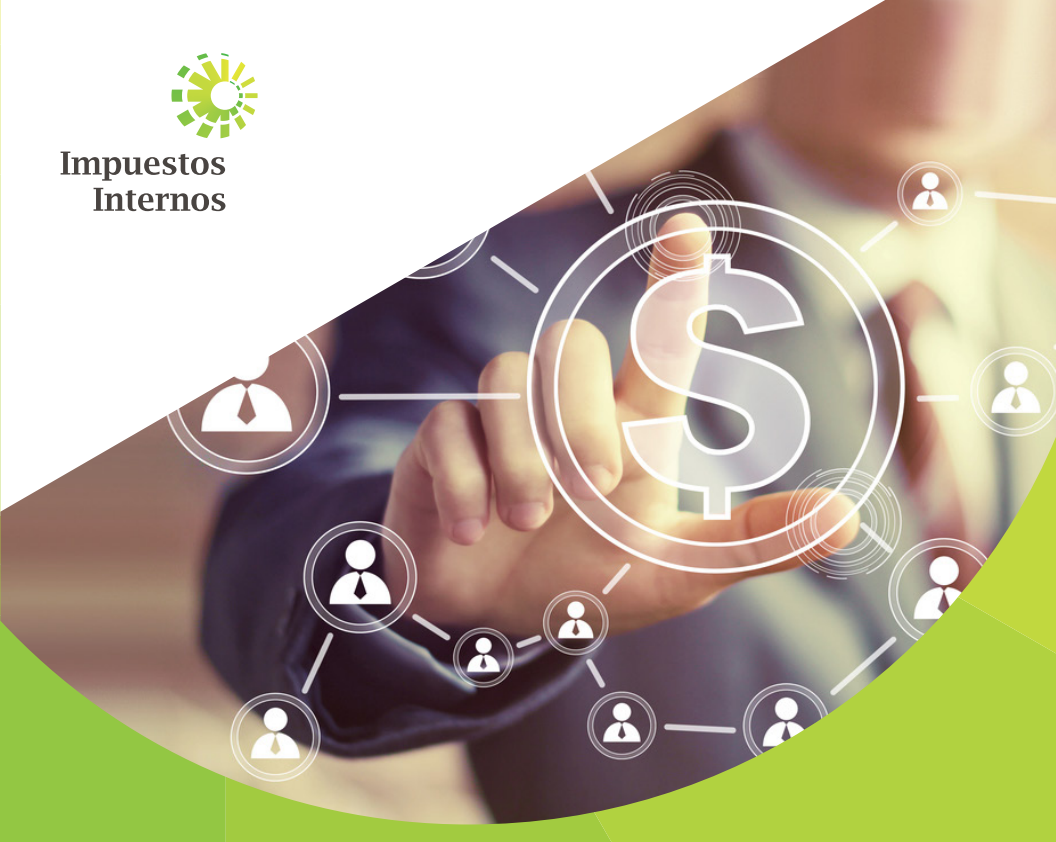

# Instructivo Validador y Envío de la Norma General 07-19

Instructivo Validador y Envío de la Norma General 07-19

### Instructivo Validador y Envío de la Norma General 07-19

Con el objetivo de orientar a las instituciones financieras de cómo validar, enviar y consultar el envío de la Norma General 07-19, se crea el Instructivo Validador y Envío de la Norma General 07-19.

### ¿Cómo descargar e instalar el Flujo Validador de la Norma 07-19?

 Ingrese al portal de Impuestos Internos www.dgii.gov.do y en la sección "Servicios", en la opción "Formularios", seleccione "Herramientas de Pre-validación".

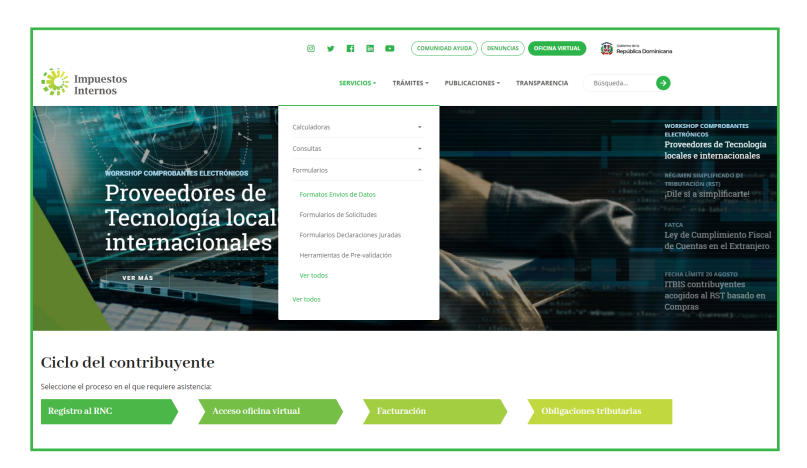

2 Seleccione "Herramienta Validación Norma 07-19" y haga clic sobre el botón "Descargar".

|                                                                                                    | 0 y 6 5 0 0                    | MUNIDAD AYUDA DENUNCIAS OFICINA VIRTUAL | Columnous República Dominicana |
|----------------------------------------------------------------------------------------------------|--------------------------------|-----------------------------------------|--------------------------------|
| Impuestos<br>Internos                                                                                               | SERVICIOS - TRÁMITES           | PUBLICACIONES * TRANSPARENCIA           | Búsqueda 🔶                     |
| Impuestos Internos -> Servícios -> Formularios -> Herramientas de Pre-validación -> H                               | Herramientas de Pre-validación |                                         |                                |
| Herramientas de Pre-validación                                                                                      |                                |                                         |                                |
|                                                                                                    |                                |                                         |                                |
| Filtrar por: Nombre • Tipo • Fecha • LIMPIAR FILTROS                                                                |                                | Q Bus                                   | car entre los archivos         |
| Herramienta Validador Archivo Retención Cheques y Transferencias (fo<br>20 Modificado: 17/07/2019 - Tamaño: 884,9%8 | irmato 120)                    |                                         | DESCARGAR                      |
| Herramienta de Pre-Validación de Envio de Datos<br>Modificado: 14/08/2019 - Tamaño: 563,548                         |                                |                                         | DESCARGAR                      |
| Herramienta Validación Norma 07-2019<br>Modificado: 15/08/2019 - Tamaño: 1M8                                        |                                |                                         | DESCARGAR                      |
| Herramienta Validador Archivo de datos Norma13<br>Modificado: 17/07/2019 - Tamaño: 404,2K8                          |                                |                                         | DESCARGAR                      |
| Herramienta Validador de los libros de venta (Soluciones Fiscales)<br>Modificado: 17/07/2019 - Tamaño: 873,1K8      |                                |                                         | DESCARGAR                      |

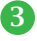

3 Haga doble clic sobre el archivo ejecutable con el nombre "Setup".

| ✓ = Home      | Share View          | Compressed Folder Tools<br>Extract | HerramientaValidadorNor   | ma07-2019.zip           |             |                    |            |                          |
|---------------|---------------------|------------------------------------|---------------------------|-------------------------|-------------|--------------------|------------|--------------------------|
| → ^ ↑         | > This PC > Loca    | I Disk (C:) → Users → ea           | ilvarez > AppData > Local | > Microsoft > Windows > | INetCache → | IE > SZTPOEL8 > He | ramientaVi | alidadorNorma07-2019.zip |
| Up to "       | SZTPOEL8" (Alt + Up | Arrow)                             | Туре                      | Compressed size         | Password    | Size               | Ratio      | Date modified            |
| Desktop       | 📌 📧 setup.          | zxe                                | Application               | 1,042 KB                | No          | 1,150 KB           | 10%        | 14/08/2019 4:42 p.m      |
| Downloads     | #                   | $\sim$                             |                           |                         |             |                    |            |                          |
| Documents     | *                   |                                    |                           |                         |             |                    |            |                          |
| Pictures      | *                   |                                    |                           |                         |             |                    |            |                          |
| RRDD          | *                   |                                    |                           |                         |             |                    |            |                          |
| Imagenes Forr | ma 🖈                |                                    |                           |                         |             |                    |            |                          |
| Imagenes IR-1 | 7 🖈                 |                                    |                           |                         |             |                    |            |                          |
| KitNuevosCon  | itri 🖈              |                                    |                           |                         |             |                    |            |                          |
| Imagenes ISC  |                     |                                    |                           |                         |             |                    |            |                          |
| Listas        |                     |                                    |                           |                         |             |                    |            |                          |
| Pantallas 606 |                     |                                    |                           |                         |             |                    |            |                          |
| Presentacione | c 2011              |                                    |                           |                         |             |                    |            |                          |

Siga las instrucciones de instalación del Validador pulsando la opción "Siguiente (Next)".

| Instalar - Validador Archivos Norma 09-17 versión 1.0                                        | - 🗆 🗙                   |
|----------------------------------------------------------------------------------------------|-------------------------|
| Seleccione la Carpeta de Destino                                                             |                         |
| ¿Dónde debe instalarse Validador Archivos Norma 09-17?                                       | Ċ                       |
| El programa instalará Validador Archivos Norma 09-17 er                                      | n la siguiente carpeta. |
| Para continuar, haga clic en Siguiente. Si desea seleccionar una c<br>haga clic en Examinar. | arpeta diferente,       |
| C:\Program Files (x86)\Validador Archivos Norma 09-17                                        | Examinar                |
|                                                                                              |                         |
|                                                                                              |                         |
|                                                                                              |                         |
| Se requieren al menos 2.3 MB de espacio libre en el disco.                                   |                         |
|                                                                                              |                         |
|                                                                                              |                         |

5 Se recomienda cotejar la opción de "Crear un icono en el escritorio" para mayor facilidad al momento de buscar la herramienta.

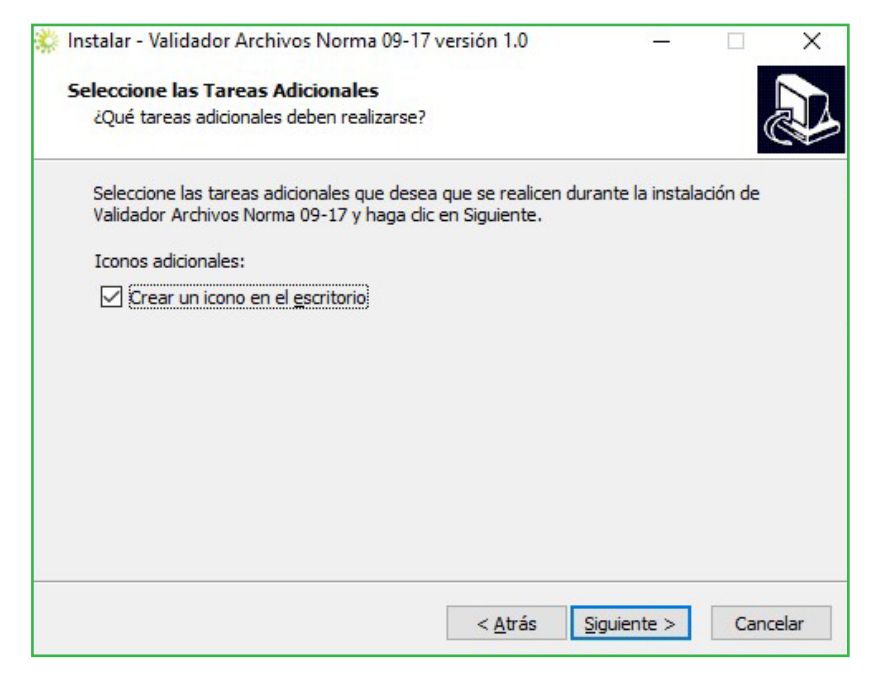

Así se visualizará la herramienta en el computador, cuando finalice la descarga

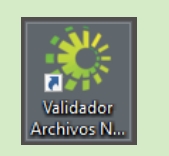

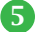

## ¿Cómo validar el archivo del Formato de Envío Norma 07-19, en el validador?

Abra la Herramienta de Validación Norma 07-19 y seleccione el tipo de contribuyente, según corresponda, ya sea Persona "Jurídica" o "Física".

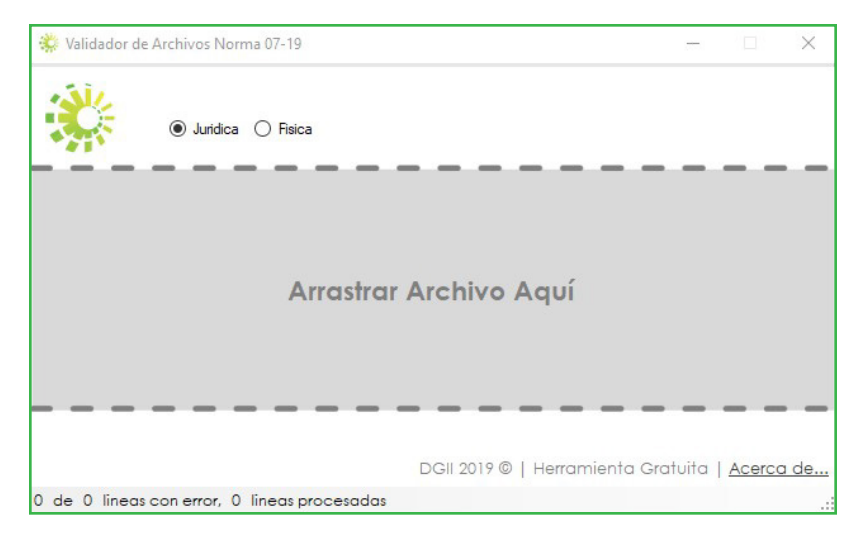

Para buscar y adjuntar el archivo tiene dos opciones:

- **a.** Arrastre el archivo txt dentro del validador en la parte de color gris.
- **b.** Puede dar clic en "Arrastrar Archivo Aquí" para buscar el archivo en su computador.

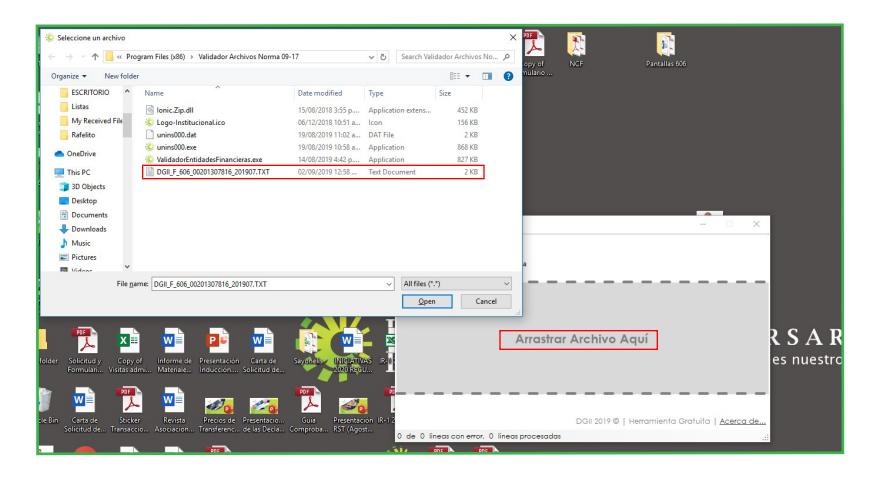

El sistema le mostrará un mensaje "Archivo Válido" e indicará que el "Proceso Terminado, Puede validar otro archivo. Archivo Generado, ver ruta debajo".

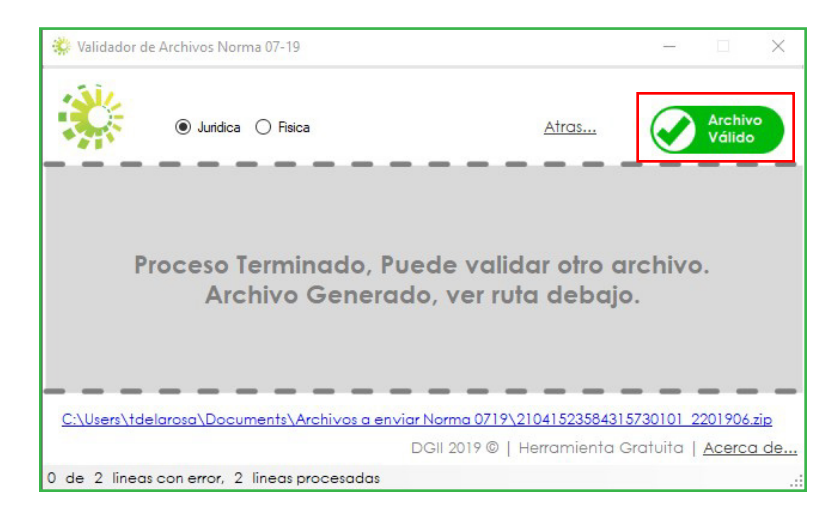

Al momento de hacer clic en la ruta indicada, se abrirá la ubicación del archivo encriptado

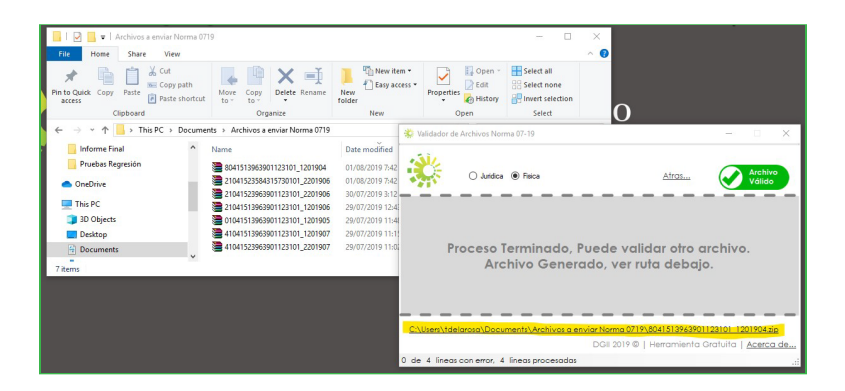

**Nota:** Luego de validar el archivo el mismo estará listo para ser remitido en la Oficina Virtual

En caso de que el Validador detecte algún error, le mostrará el mismo en pantalla. Proceda a corregir el error e intente nuevamente.

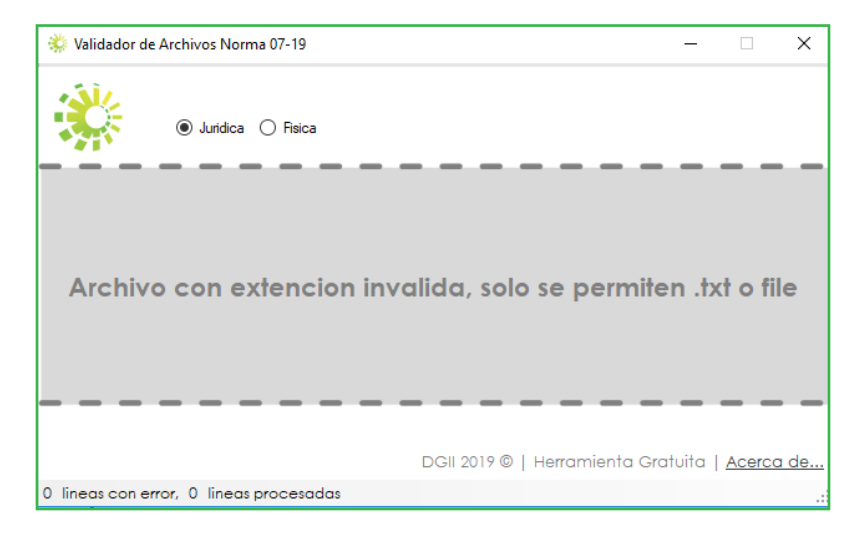

#### ¿Cómo remitir el archivo de la Norma 07-19 vía Oficina Virtual?

En esta opción le permite a la entidad financiera enviar los archivos por la Oficina Virtual después de ser validados por la herramienta de validación.

**Nota:** Esta opción solo debe ser visible para: Bancos Múltiples, Asociaciones de Ahorros y Préstamos, Bancos de Ahorros y Créditos; y Corporaciones de Crédito.  Dentro de la Oficina Virtual, en la sección "Formatos de Envíos", seleccione "Carga de Archivo Norma 07-19".

| DIRECCION GENERAL<br>DE IMPUESTOS<br>INTERNOS     |                |                                 |        |                | UENTA BUZON SALIR          |
|---------------------------------------------------|----------------|---------------------------------|--------|----------------|----------------------------|
| Razón Social BANCO MULTIPLI                       |                | A DE LA REPUBLICA DOMINICANA SA | RNC 1  | 01844523 8/2   | 9/2019 11:20:05 AM [CELULA |
| 🛕 Usted tiene 2 mensaje(s) sir                    | leer. Pulse aq | uí para verlo(s).               |        |                |                            |
| Menu Oficina Virtual                              |                |                                 |        |                |                            |
| Declaraciones Juradas                             |                |                                 |        |                | 1                          |
| <ul> <li>Declaración Interactiva</li> </ul>       |                |                                 |        |                |                            |
| <ul> <li>Declaración IR-3</li> </ul>              | Obligad        | ciones Próximas a Vencer        |        |                |                            |
| <ul> <li>Declaraciones en Cero</li> </ul>         |                |                                 |        |                |                            |
| <ul> <li>Declaración Hidrocarburgo</li> </ul>     | IMPUESTO       | NOMBRE                          | PROXI  | MO VENCIMIENTO | DIAS FALTANTES             |
| Declaración mutocarburos                          | IR2            | IMPUESTO A LA RENTA SOCIEDADES  | 4/29/2 | 020            | 243                        |
| <ul> <li>Declaración IR-13</li> </ul>             | TC4            | IMPUESTO CHEQUES Y TRANSF, B    | 9/27/2 | 019            | 28                         |
| <ul> <li>Declaración Cheques y Transf</li> </ul>  | TC2            | IMPUESTO CHEOUES Y TRANSF, B    | 9/13/2 | 019            | 14                         |
| <ul> <li>Declaracion Adquirencia IT-3</li> </ul>  | AP2            | IMPUESTO ITBIS CIA ADQUIRENCIA  | 9/13/2 | 019            | 14                         |
| <ul> <li>Declaraciones Rectificativas</li> </ul>  | TC1            | IMPUESTO CHEQUES Y TRANSF. B    | 9/6/20 | 19             | 7                          |
| <ul> <li>DIOR</li> </ul>                          | ACT            | ACTIVOS IMPONIBLES              | 4/29/2 | 020            | 243                        |
|                                                   | AP3            | IMPUESTO ITBIS CIA ADQUIRENCIA  | 9/20/2 | 019            | 21                         |
| Solicitudes                                       | ITB            | ITBIS                           | 9/20/2 | 019            | 21                         |
| <ul> <li>Comprobantes Fiscales</li> </ul>         | AP1            | IMPUESTO ITBIS CIA ADQUIRENCIA  | 9/6/20 | 19             | 7                          |
| <ul> <li>Solicitar Certificación</li> </ul>       | IR3            | RETENCIONES Y RETRIB. EN RENTA  | 9/10/2 | 019            | 11                         |
| <ul> <li>Solicitar Tramites</li> </ul>            | AP4            | IMPUESTO ITBIS CIA ADQUIRENCIA  | 9/27/2 | 019            | 28                         |
| <ul> <li>Pago a Cuenta</li> </ul>                 | TC3            | IMPUESTO CHEQUES Y TRANSF. B    | 9/20/2 | 019            | 21                         |
| <ul> <li>Actualizacion al RNC</li> </ul>          | Ver Deudas     | Pendientes                      |        |                |                            |
| Formulario Declaracion                            |                |                                 |        |                |                            |
| Patrimoniai                                       |                |                                 |        |                |                            |
| Formatos de Envios                                |                |                                 |        |                |                            |
| <ul> <li>Enviar Archivos</li> </ul>               |                |                                 |        |                |                            |
| <ul> <li>Enviar Archivos Pre-Validados</li> </ul> |                |                                 |        |                |                            |
| Remision de Informacion del<br>Fideicomiso        | _              |                                 |        |                |                            |
| <ul> <li>Carga de Archivo Norma 07-19</li> </ul>  | 1              |                                 |        |                |                            |

Complete los campos requeridos "Tipo Documento" si es Física o Jurídica, el "Periodo" que desea remitir y en "Archivo" adjunte el documento a remitir. Por último, pulse "Enviar".

|                                                  |                                   |                          |            | INICIO        | MI CUENTA      | BUZON        | SALIR       |
|--------------------------------------------------|-----------------------------------|--------------------------|------------|---------------|----------------|--------------|-------------|
| DIRECCION GENERAL<br>DE IMPUESTOS<br>Internos    |                                   |                          |            |               |                |              |             |
| Razón Social BANCO MULTIPL                       | E PROMERICA DE LA REPUBLICA       | DOMINICANA SA            | RNC 10     | 01844523      | 8/29/2019      | 11:22:25 AM  | [CELULA-QA] |
| 🛕 Usted tiene 2 mensaje(s) si                    | n leer. Pulse aquí para verlo(s). |                          |            |               |                |              |             |
| Menu Oficina Virtual                             | Envío Retención Norma             | 07-19                    |            |               |                |              |             |
| Declaraciones Juradas                            |                                   |                          |            |               |                |              |             |
| Declaración Interactiva                          | Esta opción permite cargar las    | retenciones realizadas p | oor la ent | tidades finar | ncieras (segúi | n la Norma ( | )7-         |
| <ul> <li>Declaración IR-3</li> </ul>             | 10).                              |                          |            |               |                |              |             |
| <ul> <li>Declaraciones en Cero</li> </ul>        |                                   |                          |            |               |                |              |             |
| <ul> <li>Declaración Hidrocarburos</li> </ul>    | Tipo Documento                    | FISICA /JURIDICA         |            |               |                |              |             |
| <ul> <li>Declaración IR-13</li> </ul>            |                                   | NO RESIDENTE             |            |               |                |              |             |
| <ul> <li>Declaración Cheques y Transf</li> </ul> | Periodo                           | YYYYMM                   |            |               |                |              |             |
| <ul> <li>Declaracion Adquirencia IT-3</li> </ul> | Archivo                           |                          |            | -             | 1              |              |             |
| <ul> <li>Declaraciones Rectificativas</li> </ul> |                                   |                          |            | Browse        |                |              |             |
| <ul> <li>DIOR</li> </ul>                         |                                   | Enviar                   |            |               |                |              |             |
| Solicitudes                                      |                                   |                          |            |               |                |              |             |
| <ul> <li>Comprobantes Fiscales</li> </ul>        |                                   |                          |            |               |                |              |             |
| <ul> <li>Solicitar Certificación</li> </ul>      |                                   |                          |            |               |                |              |             |
| <ul> <li>Solicitar Tramites</li> </ul>           |                                   |                          |            |               |                |              |             |
| <ul> <li>Pago a Cuenta</li> </ul>                |                                   |                          |            |               |                |              |             |

#### Notas:

- El sistema validará que el documento pertenezca al RNC del contribuyente registrado.
- La Oficina Virtual debe validar que el documento haya pasado por la herramienta de validación.
- 5 Luego de ser enviado, el sistema le mostrará una ventanilla con la información de que "El archivo ha sido subido con éxito"

| [CELULA-QA] | Información X                        |
|-------------|--------------------------------------|
| (į)         | El archivo ha sido subido con éxito. |
|             | Aceptar                              |

**Nota:** Para consultar los envíos de las retenciones realizadas según la Norma 07-19, en "Consultas", seleccione la opción "Consulta Norma 07-19", luego digite el periodo que desea consultar y pulse "Buscar".

### dgii.gov.do

(809) 689-3444 desde Santo Domingo. 1 (809) 200-6060 desde el interior sin cargos. (809) 689-0131 Quejas y Sugerencias.

informacion@dgii.gov.do

DGII Móvil Bisponiele en Consiguelo en el Consiguelo en el App Store

IMPUESTOS INTERNOS Octubre 2019

Publicación informativa sin validez legal

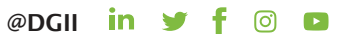